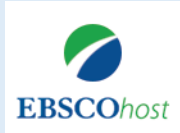

会 愛知淑徳大学 図書館

回書總向け学術系電子書籍コレクシ 社提供。旧称+Nett Bross

作成の方法(学内)

User ID

Q Yes.

## eBook collection (EBSCOhost)

~アカウント作成の方法~

愛知淑徳大学図書館

\*利用が終わったらサインアウト

コパソコン

サイン アウト

コスマートフォン

アカウントの作成は、**学内LANに接続された端末**(図書館データベース端末、情報教育センターの端末など)で行います。 アカウントを作成すると、学外(スマートフォン、自宅、食堂のWiFi)からでも、愛知淑徳大学図書館所蔵の電子 書籍を閲覧できます。

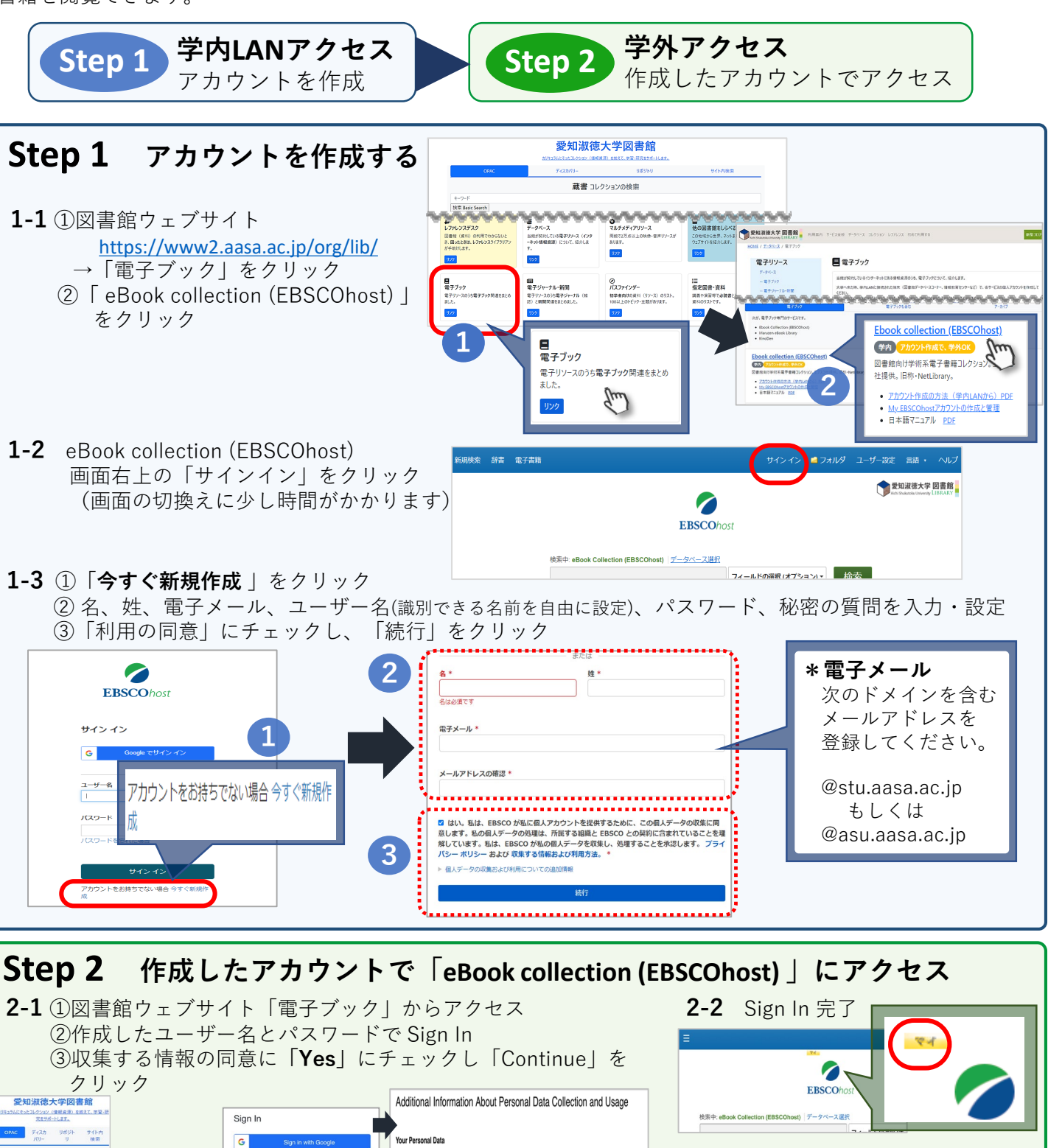

sent to the collection of this personalized data which will allow EBSCO to provide a personal account. I understand the processing of my personal data is covered under my institution's contract with EBSCO. I acknowledge that EBSCO will collect and process my personal data including the categories and purposes of use for such data as ed in EBSCO's Privacy Policy and What information is Collected and How it is Used

No. I do not consent to the collection of this personalized data. I understand that I can sti

access EBSCO's products without a personal account.

Continu